## 生物、物理、化学先修课程的学习指南

一、生物课程学习指南

生物课程的学习平台为中国大学生 MOOC 网,登录网址为: https://www.icourse163.org/,先修课程为江苏科技大学《生命科学导 论》。具体操作为:

**第一步:**打开中国大学生 MOOC 网: https://www.icourse163.org/, 点击注册。

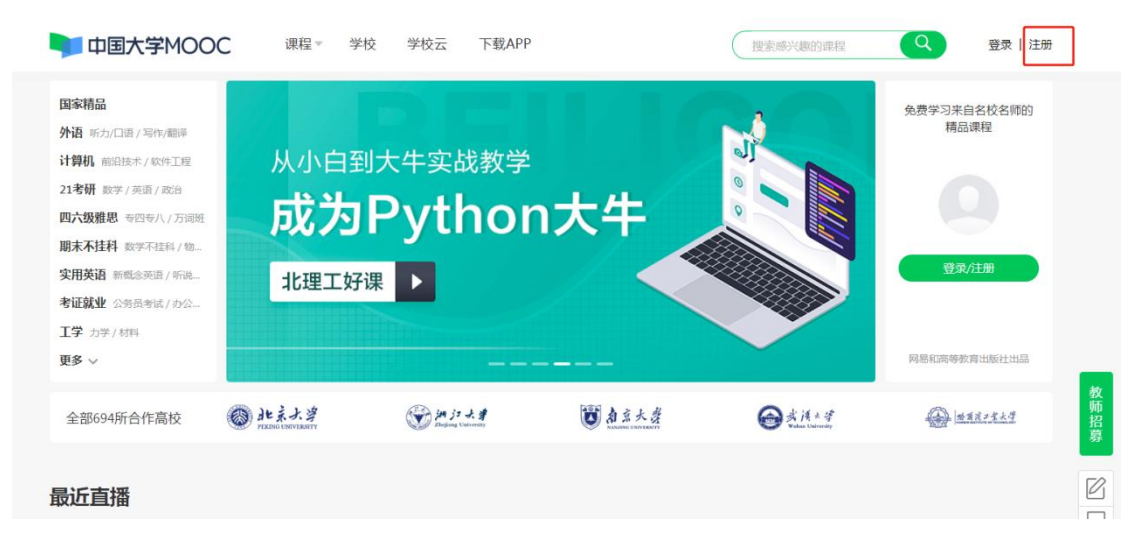

**第二步**:点击手机号登录模式,然后点击下方的去注册,进入注 册页面。

| 邮箱登录            | 上次<br>手机号登录    | ▼ × 爱课程登录 |
|-----------------|----------------|-----------|
| 请输入:            | 手机号            | 🖾 矩信快捷登录  |
| △ 请输入!          | <u>家</u> 码     |           |
| ☑ 十天内免登到        | 登录<br>( 高店密码 ? | 去注册       |
| ●●】<br>●Ⅲ<br>●Ⅲ |                |           |

| 手机  | 号注册                    | × |
|-----|------------------------|---|
|     | 请输入手机号                 |   |
|     | △ 8-16位密码,区分大小写        |   |
|     | 请输入短信验证码 获 <b>取验证码</b> | ] |
|     | 注册并登录                  |   |
|     | 1 我同意《服务条款》和《网易隐私政策》   |   |
| <手机 | 号登录                    |   |

**第三步:**注册完成后登录,搜索"生命科学导论"课程,点击课 程进入,进行学习。

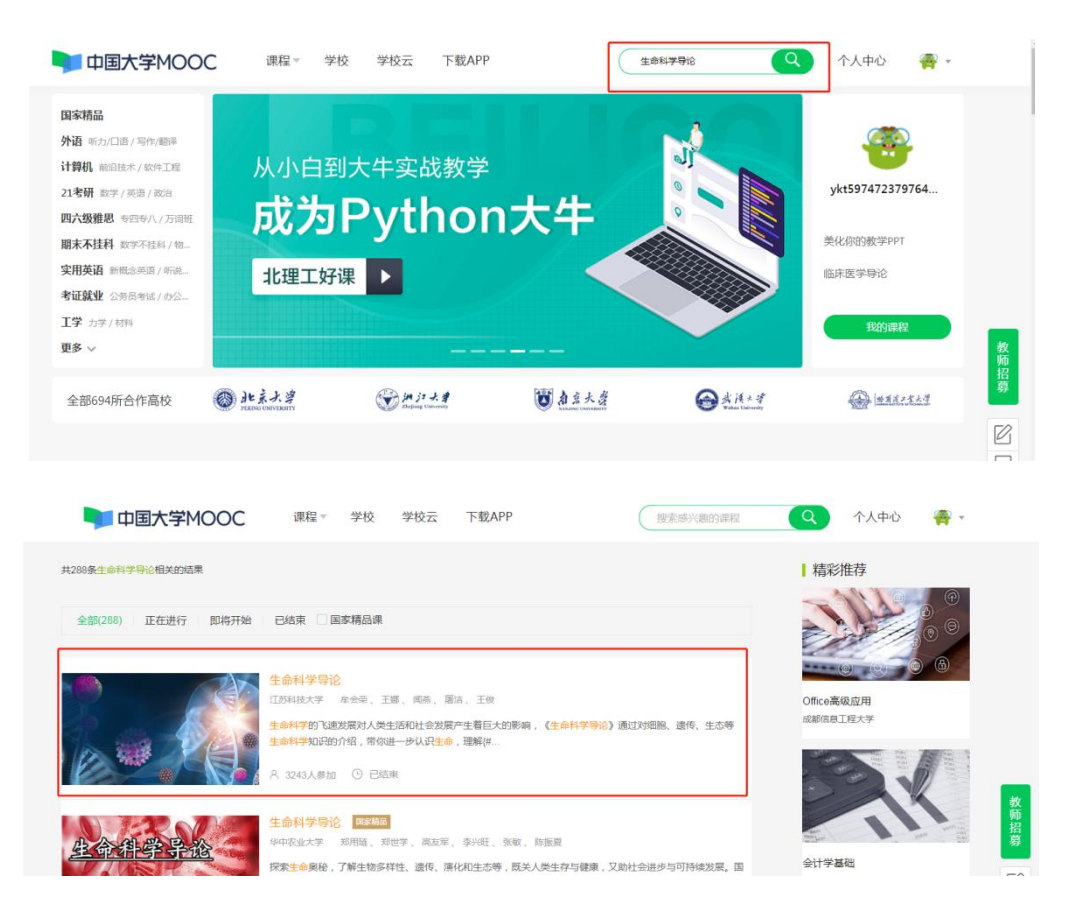

## 二、物理、化学课程学习指南

物理课程的先修课程为《医用物理学先导课》,化学课程的先修 课程为《化学基础概要》,两门课程均在超星尔雅平台(学习通),可 在手机下载APP进行学习。

**第一步:**下载"学习通"。可在手机应用市场搜索并下载"学习通", 或直接扫如下二维码进行下载。

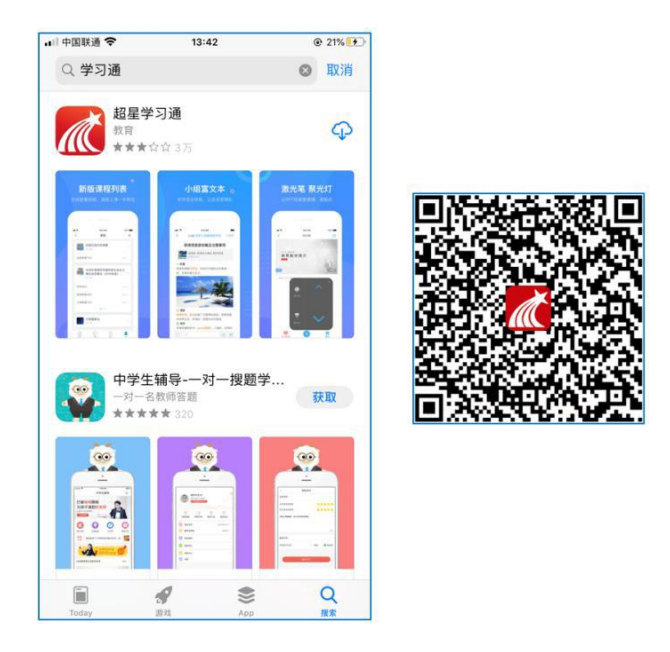

**第二步:**登录系统。请用你的高考准考证号作为用户名,初始密码为:123456。

**第三步:**登录课程。请用微信扫描下面的二维码,跳转进入学习 通。点击打开该课程进行学习。

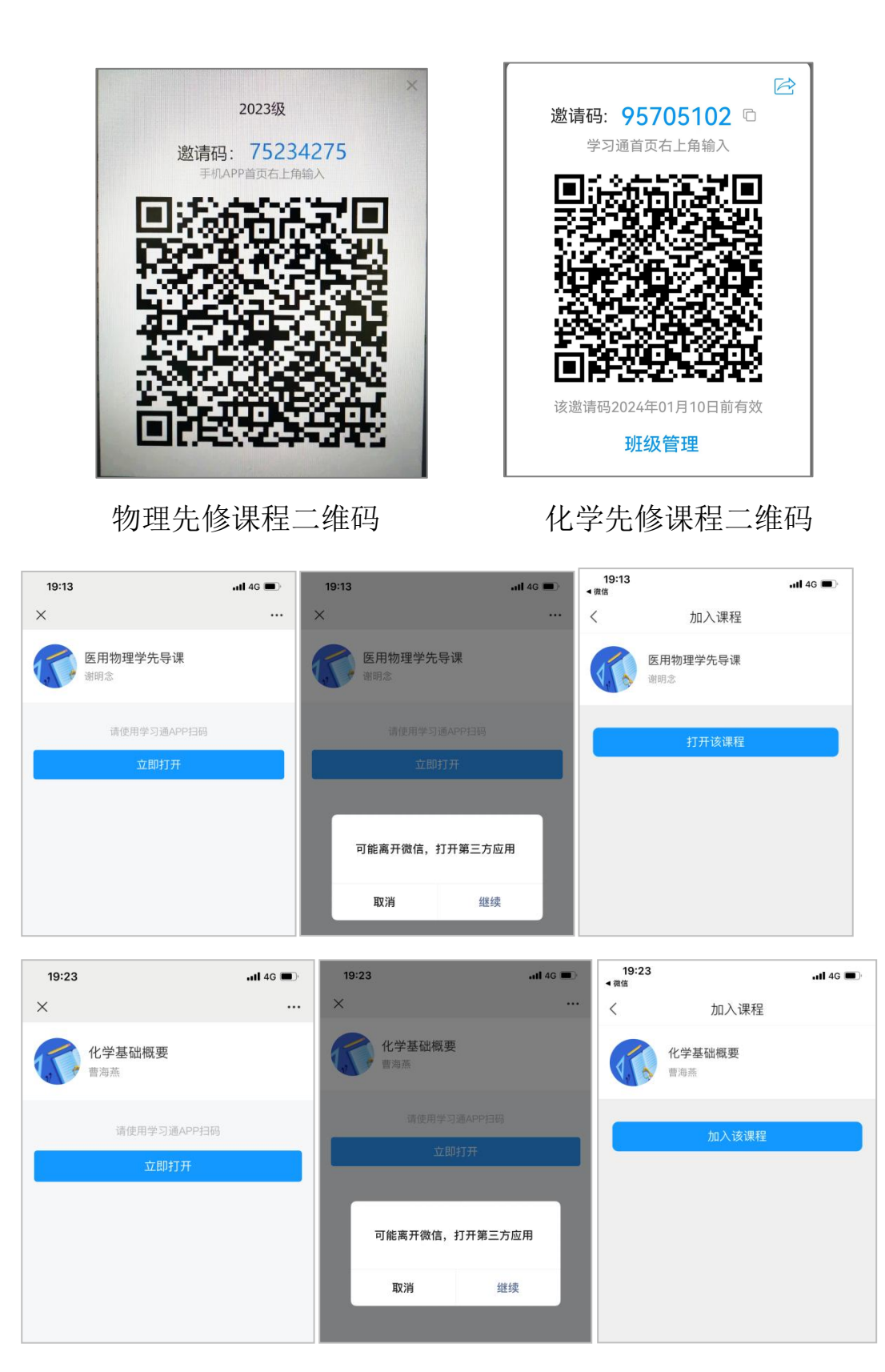